# Employee Change Request – Reduced Workload Program

This job aid provides an overview of the different statuses, action statuses of an Employee Change Request for Reduced Workload Program. The job aid also explains the step-by-step process employers take to submit an Employee Change Request for Reduced Workload Program.

Revised: 09/02/2022

# **Statuses and Action Statuses**

CALS

EMPLOYER TRAINING SERVICES

RS

#### **Statuses**

The Status of an Employee Change Request indicates the current state of the request.

| Term   | Definition                                                                                                    |
|--------|----------------------------------------------------------------------------------------------------|
| Valid  | The Employee Change Request meets the criteria, errors are resolved, and the warnings are suppressed.                                                |
| Review | The Employee Change Request either has incomplete fields or errors or warnings that must be addressed in order to submit the information to CaISTRS. |

#### **Action Statuses**

The Action Status of an Employee Change Request applies to the different stages of the request being moved through the process.

| Term                 | Definition                                                                                                    |
|----------------------|----------------------------------------------------------------------------------------------------|
| Approved             | Criteria has been met, no errors exist, and warnings are suppressed.                                                                                  |
| Denied               | Criteria has not been met.                                                                                                    |
| Returned to Employer | CalSTRS review has determined a possible data entry<br>error exists. CalSTRS has returned the request to the<br>employer organization for correction. |

# Submitting a Reduced Workload Program Employee Change Request

#### Step 1:

CALSTRS

**EMPLOYER TRAINING SERVICES** 

From the **Global Navigation** menu, select **Employee**. Then select **Employee Change Request**.

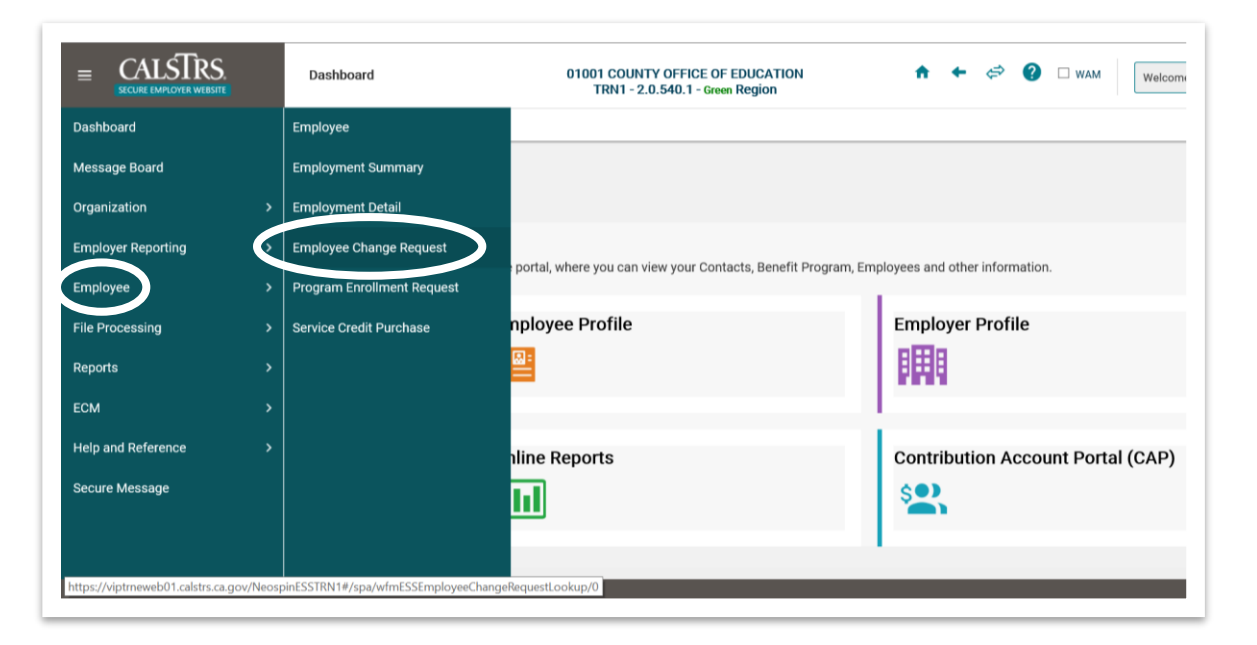

#### Step 2:

Input the **Client ID** and select **Reduced Workload Program** from the **Change Request Type** drop-down field. Click the **New** button.

|                               | mployee Change Requ     | uest Search              | 19630 MT. SAN ANTON<br>TRN1 - 2. | IO COMMUNITY COLLEGE I<br>0.540.1 - Green Region | DISTRICT | • | +     | \$         | ? 🗆 wam | Power<br>Welcome Contact | ered by Neospin<br>ct, Tammy 💊 |
|-------------------------------|-------------------------|--------------------------|----------------------------------|--------------------------------------------------|----------|---|-------|------------|---------|--------------------------|--------------------------------|
|                               |                         |                          |                                  |                                                  |          |   |       |            |         |                          |                                |
| Search Criteria               |                         |                          |                                  |                                                  |          |   |       |            |         |                          | ^                              |
| Client ID : 1540168966        | •                       | hange Request Type : 🛛 💦 | educed Workload Progra 🔽         | Change Request Subtype                           | : All    | ~ |       |            |         |                          |                                |
| Last Name :                   |                         | First Name :             |                                  | Organization Code                                | :        |   |       |            |         |                          |                                |
| Effective Date From :         | <b></b>                 | Effective Date To :      |                                  | Status                                           | : All    | ~ |       |            |         |                          |                                |
| Created Date From :           | <b></b>                 | Created Date To :        |                                  |                                                  |          |   |       |            |         |                          |                                |
| Search Reset Store S          | Search                  |                          |                                  |                                                  |          |   | Actio | n Status : | All     |                          |                                |
| Search Results                |                         |                          |                                  |                                                  |          |   |       |            |         |                          | ^                              |
| New Open Export To            | Excel Void              |                          |                                  |                                                  |          |   |       |            |         |                          |                                |
| Change Request Type Change Re | quest Subtype Client II | D Last Name First Na     | me Organization Name             | Status Action Status Creat                       | ted Date |   |       |            |         |                          |                                |
|                               |                         | No records to display.   |                                  |                                                  |          |   |       |            |         |                          |                                |

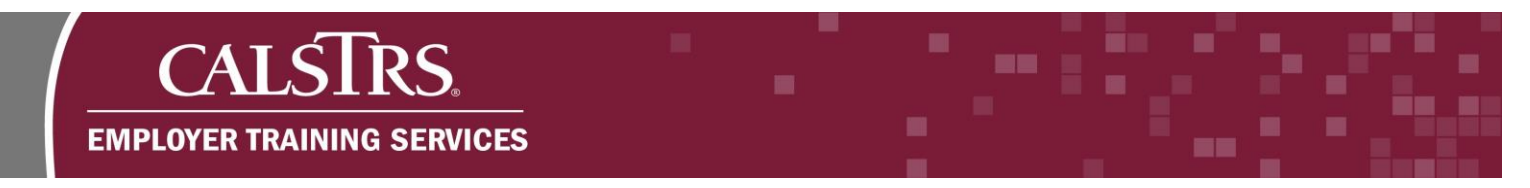

# Step 3:

The **RWP Wizard** displays. In the **Reduced Workload Program Details** panel enter information in the fields. Fields marked with a red asterisk are required. Click the **Next** button.

|                           | S. ESS RWP Wizard                                 | 19630 MT. SAN ANTONIO COMMUNITY COLLEGE DISTRICT<br>TRN1 - 2.0.540.1 - Green Region | <b>9</b> 2 ★ ★ ↔ Ø □ wam | Powers<br>Welcome Contact |
|---------------------------|---------------------------------------------------|-------------------------------------------------------------------------------------|--------------------------|---------------------------|
| Employee Change F         | Request ESS RWP Wizard * 🗙 🔶 Displayir            | ig page 1 of 1. 🛶                                                                   |                          |                           |
| [Record displayed. Please | e make changes and press SAVE. ]                  |                                                                                     |                          |                           |
| (                         | Reduced Workload Program Details                  |                                                                                     |                          |                           |
|                           | *Organization Code : 19630<br>Hint : Org Code, Or | g Name Status / Action Status : Review /Denied                                      |                          |                           |
|                           | *Client ID : 1540168966                           | Q Member Name :                                                                     |                          |                           |
|                           | *Agreement Effective Date : 07/01/2021            | Academic Year Begin Date : 07/27/2020                                               |                          |                           |
|                           | *RWP Effective Date : 08/01/2021                  |                                                                                     |                          |                           |
|                           | Full-Time Salary : \$79,000.00                    | Percentage Contract : 68                                                            |                          |                           |
|                           |                                                   |                                                                                     |                          |                           |
|                           |                                                   |                                                                                     |                          |                           |
|                           |                                                   |                                                                                     |                          |                           |
|                           |                                                   |                                                                                     |                          |                           |
|                           |                                                   |                                                                                     |                          |                           |
|                           |                                                   |                                                                                     |                          |                           |
|                           |                                                   |                                                                                     | $\frown$                 |                           |
|                           |                                                   |                                                                                     | Finish Next Previou      | -                         |
|                           |                                                   |                                                                                     |                          | Font Size                 |

**Note:** If there are any errors with the data entered, errors display at the top of the screen in red.

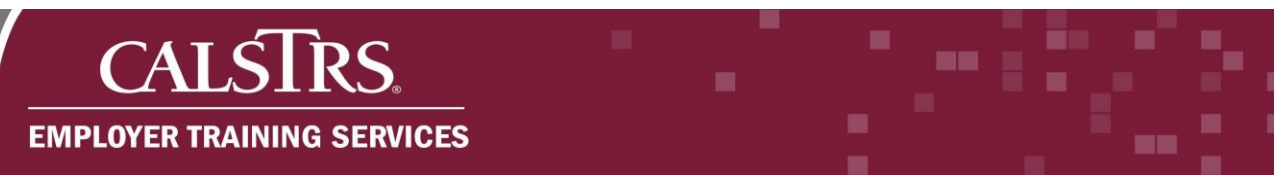

#### Step 4:

The next screen in the **RWP Wizard** that displays is the **RWP Checklist**. Answer each question in the checklist by selecting **Yes** or **No** radio buttons that correspond with each item. After going through the checklist, click the **Next** button.

| Wizerd 12                                                                                                    | Powered by<br>Roome Contact<br>el                                                                                                    |
|----------------------------------------------------------------------------------------------------|----------------------------------------------------------------------------------------------------|
| Mizard 12* 🗙 🔶 Displaying page 2 of 2. 🔿                                                                                                    |                                                                                                    |
| Member has been employed in a full-time position without break in service for each of the five years immediately     preceding the Reduced Workload Program effective date. |                                                                                                    |
| 5 Member has salary not greater than that of School principal (K-12), pursuant to Education Code section 44922.<br>Community colleges have no limit.                        |                                                                                                    |
| 6 Agreement exists between employer and member.<br>®Yes ONo                                                                                                    |                                                                                                    |
| 7 Agreement is in effect prior to the beginning of the academic year.                                                                                                    |                                                                                                    |
| 8 Agreement requires member to work at least 50 percent and not more than 100 percent of full time position.                                                                |                                                                                                    |
| 9 The member has not participated in the Reduced Workload Program for more than 10 years.                                                                                   |                                                                                                    |
| Finish Next Previous                                                                                                    |                                                                                                    |
| WP V                                                                                                    | Arr burget and the seden employed in a full-time position without break in service for each of the five years immediately ready with a full-time position without break in service for each of the five years immediately ready with a full-time position without break in service for each of the five years immediately ready with a full-time position without break in service for each of the five years immediately ready with a full-time position without break in service for each of the five years immediately ready with a full-time position without break in service for each of the five years immediately ready with a full-time position ready is (212), pursuare to Education Code section 44922   4 Arr been has subary ready water than that of School principal (6-12), pursuare to Education Code section 44922   5 Agreement explaines member to work at least 50 percent and not more than 100 percent of full time position.   6 Agreement requires member to work at least 50 percent and not more than 100 percent of full time position.   6 The member has not participated in the Reduced Workload Program for more than 100 percent of full time position. |

**Note:** If there are any errors with the data entered, errors display at the top of the screen in red.

## Step 5:

The final screen in the **RWP Wizard** that displays is the **RWP Summary** panel. Review the summary of the information entered on the previous screens. Check the **Validation Information** panel for outstanding issues.

|                | R WESSITE ESS RWP Wizard 12                                                                                                    |
|----------------|----------------------------------------------------------------------------------------------------|
| Employee Chang | ge Request ESS RWP Wizard 12* X 🔶 Displaying page 2 of 2>                                                                                                    |
|                |                                                                                                    |
|                | Validation Information                                                                                                    |
|                | Message ID = Display Message Severity                                                                                                    |
|                | 30300157 The member must be 55 years as of the effective date of reduction in workload. Information                                                                                                    |
| C              | I) reby certify by submitting this form that the employee mentioned above is eligible to participate in the Reduced Workload Program as excluded in Education Code sections 22713, 44922 (K-12), 07403 (community college). |
|                | Finish Nexth Previous                                                                                                    |

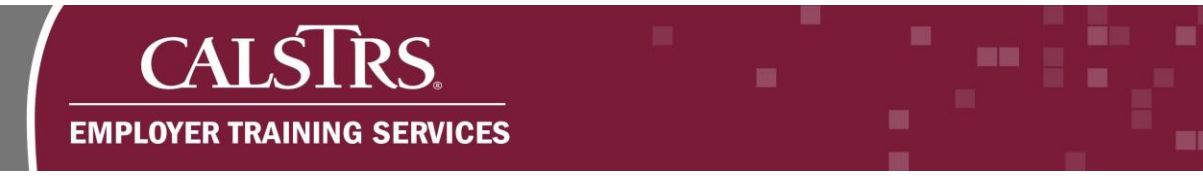

# Step 6:

Select the checkbox certifying the employee is eligible to participate in the Reduced Workload Program and click the **Finish** button to submit the RWP Employee Change Request to Employer Services.

| Employee C | hange Request ESS RWP Wizard 12* 🗙 🔶 Displaying page 2 of 2. 🛶                                                                                                    |
|------------|----------------------------------------------------------------------------------------------------|
|            |                                                                                                    |
|            |                                                                                                    |
|            | Validation Information                                                                                                    |
|            | Message ID Display Message Severity                                                                                                    |
|            | 30300157 The member must be 55 years as of the effective date of reduction in vorifooad. Information                                                                                                    |
|            | I hereby certify by submitting this form that the employee mentioned above is eligible to participate in the Reduced Workload Program as described in Education Code sections 22713, 44922 (K-12), 87483 (community college). |
|            | Finish Next Previous                                                                                                    |

## Step 7:

The Reduced Workload Program Detail panel displays. The Status Action Status displays as Valid/Pending Approval. CalSTRS will review the request and approve or reject based on if the employer and employee meet the eligibility requirements for the Reduced Workload Program.

| CALSTRS.     SECURE EMPLOYER WEBSITE     Employee Charge Reguest Maintenance 12                        | 01001 COUNTY OFFICE OF EDUCATION<br>TRN1 - 2.1.366.1 - Green Region<br>↑ ← 🗇 👔 □ WAM | ne Contact, |
|----------------------------------------------------------------------------------------------------|--------------------------------------------------------------------------------------|-------------|
| Employee Change Request Employee Change Request 🗙 🔶 Displaying page                                    | 2 of 2. 🔶                                                                            |             |
| Record displayed.                                                                                      |                                                                                      |             |
| Person Detail                                                                                          |                                                                                      | ^           |
| Client ID: 1558190611 Name: GUMJFF CXJO Active Alert Exists: No                                        |                                                                                      |             |
| Reduced Workload Program Detail                                                                        |                                                                                      | ^           |
| Details                                                                                                |                                                                                      |             |
| Change Request Type : Reduced Workload Program Status ,<br>Org Name : 01001-COUNTY OFFICE OF EDUCATION | Action Status : Valid/Pending Approval                                               |             |